狀況:已完成網路填表,但沒有立即進行報名表列印就登出。後來想【列印報名表】或是查詢報名 表收件狀況時,該如何處理?

#### 建議處理方法如下,共6步驟:

不是學測的 准考證號碼哦!!

步驟 1.【請連結】至 https://info.stu.edu.tw/aca/NEWIRS/E1app.asp

步驟 2.在《二、完成網路填表者查詢收件狀態或列印報名表件》下方輸入您的複試【准考證號碼】 及【身分證字號】。如果,您在填寫網路複試報名表的過程中,沒有記下您的複試【准考證號碼】。 則【請點選】(忘記准考證號碼?)查詢您的複試【准考證號碼】,查詢操作方式如下。

| 106學年度【四年制日間部申請入學】招生考試網路報名系統說明                                                                                                    |                                                                                                    |                 |
|----------------------------------------------------------------------------------------------------|----------------------------------------------------------------------------------------------------|-----------------|
| 報名日期                                                                                                    | 填寫報名資料                                                                                                    |                 |
| 2017/03/23 13:00:00 起至 2017/04/05 21:00:00 止                                                                                                    | 輸入申請編號:<br>輸入身分證字號:                                                                                                |                 |
| 注意事項:<br>一、登入系統前,請仔細閱讀本項招生簡章內容相關規定。<br>二、建議瀏覽器版本為IE 6以上版本。<br>三、請先確認是否有安裝Adobe Acrobat Reader® 軟體,以便於列印報名表<br>件,如無該軟體請先下載、安裝。<br>四、試務問題請洽:教務處教務組 TEL: (07)6158000 轉 2015;2004;<br>2005;2006。<br>回考試報名系統首頁 | <ul> <li>⇒入</li> <li>⇒ 完成網路填表者查詢收件<br/>狀態或列印報名表件</li> <li>輸入准考證號碼:</li> <li>(忘記律考證號碼?)</li> <li>輸入身分證號:</li> </ul> | 請點選<br>(忘記准考證號碼 |

### 步驟 3.【輸入】身分證統一編號、生日及驗證碼資料後按【確定】

| 樹德科技大學<br>106學年度【四年制日間部申請入學】入學招生 |                        |  |
|----------------------------------|------------------------|--|
| 繳款帳號(准考證號碼)查詢                    |                        |  |
| 身分證統一編號                          |                        |  |
| 生日                               | *翰入民國年七位數生日(例 0780101) |  |
| 輸入右方驗證碼                          | 7963                   |  |
|                                  | 回上一頁 確定                |  |

#### 步驟 4.即可查詢到您的複試【准考證號碼】,複試准考證號碼為 106E1 開頭之數字。

| 樹德科技大學<br>106學年度【四年制日間部申請入學】入學招生                 |
|--------------------------------------------------|
| 訊息(請自行抄下或列印)                                     |
| 姓名<br>報考系所別:<br>報考身分別:無<br>准考證號碼:106E1,請自行抄下或列印。 |
| 回網路報名系統說明 登出                                     |

# 步驟 5.取得複試【准考證號碼】後,請連結至 <u>https://info.stu.edu.tw/aca/NEWIRS/E1app.asp</u>

並【輸入】准考證號碼及【輸入】身分證號

| 106學年度【四年制日間部申請入學】招生考試網路報名系統說明                                                                                                    |                                                                                                    |     |
|----------------------------------------------------------------------------------------------------|----------------------------------------------------------------------------------------------------|-----|
| 報名日期                                                                                                    | 填寫報名資料                                                                                                    |     |
| 2017/03/23 13:00:00 起至 2017/04/05 21:00:00 止                                                                                                    | 輸入申請編號:<br>輸入身分證字號:                                                                                                |     |
| 注意事項:<br>一、登入系統前,請仔細閱讀本項招生簡章內容相關規定。<br>二、建議瀏覽器版本為IE 6以上版本。<br>三、請先確認是否有安裝Adobe Acrobat Reader® 軟體,以便於列印報名表<br>件,如無該軟體請先下載、安裝。<br>四、試務問題請洽:教務處教務組 TEL: (07)6158000 轉 2015; 2004;<br>2005; 2006。 | <ul> <li>全人</li> <li>二、完成網路填表者查詢收件<br/>狀態或列印報名表件</li> <li>輸入准考證號碼:</li> <li>(忘記准考證號碼?)</li> <li>輸入身分證號:</li> </ul> | 請輸入 |
| 回考試報名系統首頁                                                                                                    | 「単即」                                                                                                    |     |

## 步驟 6.登入後,可看到下方資料,即可列印報名表件

| 樹德科技大學<br>106學年度【四年制日間部申請入學】入學招生                      |                                                                      |  |  |  |
|-------------------------------------------------------|----------------------------------------------------------------------|--|--|--|
| 完成網路報名收件查詢                                            |                                                                      |  |  |  |
| 姓名<br>身分證統一編號<br>報名系所別<br>報名身分別<br>准考證號碼<br>是否確認報名資料? | 無<br>106E1<br>是                                                      |  |  |  |
| 報名狀況                                                  | 截至目前為止尚未收到您的報名資料,請確認是否於規定時間內寄出。<br>回網路報名系統說明 直接列印報名文件 下載報名文件PDF檔案 登出 |  |  |  |
| 【提醒你】                                                 | 家裡有列表機可直接<br>列印報名表。<br>家裡沒有列印機,可存成 PDF 檔<br>後,至親友家或便利商店列印。           |  |  |  |
|                                                       |                                                                      |  |  |  |

1.務必於 106 年 4 月 5 日 21:00 前完成上述列印動作,逾時系統即關閉將無法再列印。

2.請於 <u>106 年 4 月 5 日</u>前將報名表件連同報名費郵政匯票以限時掛號或民間快遞、宅配寄出(郵戳 為憑),逾期得不予受理。